# How to Configure and Use Outpost for Telnet Access to SCCo Packet BBSs

#### Updated for SCCo Packet Installer v147C (Outpost 3.3.0 c76)

## **Table of Contents**

| Overview                                             |
|------------------------------------------------------|
| Step 1: Configuration                                |
| Step 1a: Create Telnet Interfaces                    |
| Create a Telnet Interface for W1XSC                  |
| Repeat for W2XSC, W3XSC, W4XSC5                      |
| Step 1b: Configure BBS Logins6                       |
| Example: Configure Logins for a Legal Call Sign6     |
| Example: Configure Logins for a Tactical Call Sign10 |
| Step 2: Set Up14                                     |
| Step 2a: Setup Station ID14                          |
| Step 2b: Setup BBS15                                 |
| Step 2c: Set Up Interface16                          |
| Step 2d: Verify Your Setup Choices17                 |
| Operation Using Telnet                               |
| Resolving Connection Problems19                      |
| Telnet Interface connection failed19                 |
| Login Incorrect19                                    |

## **Overview**

This document covers how to configure Outpost to use Telnet over a TCP/IP network to connect to the Santa Clara County ARES/RACES packet BBSs. This option is available in locations that have a high-speed connection to the SCCO ARES/RACES network. This option is NOT available from the public Internet.

There are two main steps involved:

- 1. Configuration:
  - Defines the telnet interfaces and BBS logins that can be selected in Outpost.
- 2. Set-Up:
  - Selects which call sign, BBS and telnet interface will be used to create, send and receive messages

**Technical Support:** If you have any difficulty with the procedure in this document, you can get technical support from our user group. Visit:

https://www.scc-ares-races.org/data/packet/packet-technical-support.html

## **Step 1: Configuration**

The first step is to configure the various telnet hosts, usernames, and passwords that can be selected for use in Outpost.

When configuring a telnet interface, either the hostname or the IP address of the BBS can be used. The hostnames and IP addresses for the Santa Clara County production BBSs are listed below.

| BBS Call Sign | Hostname       | IP Address |
|---------------|----------------|------------|
| W1XSC         | w1xsc.ampr.org | 44.4.50.1  |
| W2XSC         | w2xsc.ampr.org | 44.4.50.2  |
| W3XSC         | w3xsc.ampr.org | 44.4.50.3  |
| W4XSC         | w4xsc.ampr.org | 44.4.50.4  |

Using the hostname is easier for most people. It's the same hostname used in the TO: address of messages. And our ARES/RACES network DNS (Domain Name System) infrastructure resolves the hostname locally, instead of relying on the outside nameservers for the ampr.org domain. So, it should be safe to use, even when the external, commercial Internet is experiencing problems.

Using the IP address avoids the extra DNS lookup of the hostname in DNS to get the IP address. But most people have difficulty remembering IP addresses.

### **Step 1a: Create Telnet Interfaces**

The following configuration steps only need to be completed once per station.

#### **Create a Telnet Interface for W1XSC**

Configure a Telnet interface for the Santa Clara County ARES/RACES W1XSC BBS. (Note: these settings only work within the Santa Clara County ARES/RACES network.)

- In Outpost, go to: Setup > Interface
- In the Interface Name pull-down menu, select an existing Telnet interface to copy
  - For Santa Clara County BBSs, select "TELNET\_JNOS"
- Click "Copy"
- Update the Interface Name to something appropriate
  - Example: "Telnet W1XSC"
- Update the Description, if desired.
  - Example: "SCCo ARES/RACES BBS"

| Device setup for Telnet W1XSC |                     | ×          |
|-------------------------------|---------------------|------------|
| Type Prompts TNC Cmds Ini     | t Cmds Com Port AGV | VPE Telnet |
| - Choose a Name               |                     |            |
| Interface Name: Telnet W1XSC  | ;                   | <b>•</b>   |
|                               |                     |            |
|                               |                     |            |
| SCCO ARES/R                   | ACES BBS            |            |
|                               |                     |            |
|                               |                     | New        |
| Interface Type                |                     | Сору       |
| C TNC                         | TAPR TNC            | Delete     |
| C AGW Packet Engine           | O SCS TNC           |            |
| Telnet                        |                     |            |
|                               |                     |            |
|                               |                     | Canaal     |

- Click on the "Telnet" tab
- Update the Telnet Server / Remote Host address
  - For W1XSC:
    - Remote Host: Enter the hostname or IP address using the values provided at the beginning of step 1. The example below uses the IP address. But either the hostname or IP address will work just fine.
    - Leave the "Remote Port", "Network Timeout" and the "Logon Prompts" at their default values.
- Click "Apply"

| 👫 Device setup for Telr | net W1XSC                            | $\times$ |
|-------------------------|--------------------------------------|----------|
| Type Prompts TNC        | Cmds Init Cmds Com Port AGWPE Telnet |          |
| _Telnet Server          |                                      |          |
| Remote Host:            | 44.4.50.1                            |          |
| Remote Port:            | 23                                   |          |
| Network Timeout:        | 5000 msec                            |          |
| Logon Prompts           |                                      |          |
| Logon:                  | login: NOTE: Logon and Password      |          |
| Password:               | Password                             |          |
|                         |                                      |          |
|                         |                                      |          |
|                         |                                      |          |
|                         |                                      |          |
|                         |                                      |          |
|                         |                                      |          |
|                         | OK Apply Cance                       |          |

Click "OK"

#### **Repeat for W2XSC, W3XSC, W4XSC**

Repeat this step for the other three production BBSs in the SCCo ARES/RACES network (W2XSC, W3XSC, W4XSC). Use the hostnames or IP addresses provided at the beginning of step 1.

## **Step 1b: Configure BBS Logins**

The following step needs to be completed for each BBS/call sign combination.

#### **Example: Configure Logins for a Legal Call Sign**

This example uses the fictional FCC call sign for Herman Munster, W6XRL4.

- In Outpost, go to: Setup > Station ID
- Select your FCC call sign from the User Call Sign pull-down menu
  - If you haven't already configured your Legal call sign, click on "New" and do that now.
- Uncheck "Use Tactical Call for all BBS interaction"

| 3 Station ID is W6XRL | .4                                                                                    |                 |       | ×      |  |  |  |  |
|-----------------------|---------------------------------------------------------------------------------------|-----------------|-------|--------|--|--|--|--|
| Identification BBS L  | Identification BBS Logins Signatures                                                  |                 |       |        |  |  |  |  |
|                       |                                                                                       |                 |       |        |  |  |  |  |
| Current Profile: 0    | utpost                                                                                |                 |       |        |  |  |  |  |
| Legal                 | •                                                                                     |                 |       |        |  |  |  |  |
| User Call Sign:       | W6XRL4                                                                                |                 | •     | New    |  |  |  |  |
| User Name:            | Herman Munster                                                                        | •               |       |        |  |  |  |  |
| Message ID Prefix:    | XRL (3 Ch                                                                             | aracters max)   |       | Delete |  |  |  |  |
| Tactical              | ļ                                                                                     |                 |       |        |  |  |  |  |
| Use Tactical Cal      | I for all BBS interact                                                                | ion             |       |        |  |  |  |  |
| Tactical Call Sign:   | <choose create<="" td=""><td>e(New) Tac Call</td><td>&gt; _</td><td>New</td></choose> | e(New) Tac Call | > _   | New    |  |  |  |  |
| Additional ID Text:   |                                                                                       |                 |       | 11017  |  |  |  |  |
| Message ID Prefix:    | (3 Ch                                                                                 | aracters max)   |       | Delete |  |  |  |  |
|                       |                                                                                       |                 |       |        |  |  |  |  |
|                       |                                                                                       |                 |       |        |  |  |  |  |
| Show this form on     | startup                                                                               | ОК              | Apply | Cancel |  |  |  |  |

- Click on the "BBS Logins" tab
  - Notice that the window shows "BBS logins for: W6XRL4" (shown below outlined in red)

| 3 Station ID is W6XRL | _4                   |     |          | ×      |
|-----------------------|----------------------|-----|----------|--------|
| Identification BBS L  | ogins Signatures     |     |          |        |
| - Manage password ac  | cess to specific BBS | ŝs  |          |        |
| BBS logins for:       | N6XRL4               | New | Change   | Delete |
| Log on as             | BBS Friendly Na      | me  |          |        |
|                       |                      |     |          |        |
|                       |                      |     |          |        |
|                       |                      |     |          |        |
|                       |                      |     |          |        |
|                       |                      |     |          |        |
|                       |                      |     |          |        |
|                       |                      |     |          |        |
|                       |                      |     |          |        |
| Show this form on     | startup              | OK  | 0 mm/s a | Canaal |
|                       | - startop            | OK  | Apply    | Cancel |

• Click "New"

- In the "BBS Name" pull-down, select: XSC\_W1XSC-1
- Do not change the "User Logon" field
- In the "User/Connect Password" field, enter your password
  - Use your actual password, not the fictitious value shown below
  - You can click on "Show" to verify that you typed it properly.

| 3 Station ID is W6XRL | 4                     |      |        | ×        |
|-----------------------|-----------------------|------|--------|----------|
| Identification BBS Lo | ogins   Signatures    |      |        | 1        |
| _Manage password acc  | ess to specific BBSs- |      |        |          |
| BBS logins for: V     | V6XRL4                | New  | Change | Delete   |
| Log on as             | BBS Friendly Nam      | e    |        |          |
|                       |                       |      |        |          |
|                       |                       |      |        |          |
|                       |                       |      |        |          |
| BBS                   | Name: XSC_W1X         | SC-1 |        | <b>•</b> |
| User                  | Logon: W6XRL4         |      |        |          |
| User/Connect Pas      | ssword: J^T9*edAY     | mLJ  |        | Hide     |
| Winlink Account Pas   | ssword:               |      |        |          |
| Desc                  | ription:              |      | ^      | Add      |
|                       |                       |      | $\sim$ |          |
|                       | ,                     |      | _      | Cancel   |
| Show this form on     | startup               | ОК   | Apply  | Cancel   |

- Click on the BBS Logins tab
- Note that the previously configured logins will show in the listing (shown below outlined in red)

| □ Station ID is W6XRL4 × |                                      |     |        |        |  |  |  |
|--------------------------|--------------------------------------|-----|--------|--------|--|--|--|
| Identification BBS L     | Identification BBS Logins Signatures |     |        |        |  |  |  |
| Manage password ac       | cess to specific BBSs                | ;   |        |        |  |  |  |
| BBS logins for:          | V6XRL4                               | New | Change | Delete |  |  |  |
| Log on as                | BBS Friendly Nan                     | ne  |        |        |  |  |  |
| W6XRL4                   | XSC_W1XSC-1                          |     |        |        |  |  |  |
|                          |                                      |     |        |        |  |  |  |
|                          |                                      |     |        |        |  |  |  |
|                          |                                      |     |        |        |  |  |  |
|                          |                                      |     |        |        |  |  |  |
|                          |                                      |     |        |        |  |  |  |
|                          |                                      |     |        |        |  |  |  |
|                          |                                      |     |        |        |  |  |  |
|                          |                                      |     |        |        |  |  |  |
|                          |                                      |     |        |        |  |  |  |
| Show this form on        | startup                              | ОК  | Apply  | Cancel |  |  |  |

- Repeat the above procedure for BBS Names: XSC\_W2XSC-1, XSC\_W3XSC-1, XSC\_W4XSC-1
- When done, you should see four logins configured

#### **Example: Configure Logins for a Tactical Call Sign**

This example uses the fictional tactical call sign for the City of Xanadu Fire Station 1, XNDFS1. Substitute the actual values that apply to your station.

- In Outpost, go to: Setup > Station ID
- Select your FCC call sign from the User Call Sign pull-down menu
  - If you haven't already configured your Legal call sign, click on "New" and do that now.
- Check "Use Tactical Call for all BBS interaction"
- Select your Tactical call sign from the Tactical Call Sign pull-down menu
  - If you haven't already configured your tactical call sign, click on "New" and do that now.

| 3- Station ID is W6XRL4 as XNDFS1 |                                      |               |       |        |  |  |  |  |
|-----------------------------------|--------------------------------------|---------------|-------|--------|--|--|--|--|
| Identification BBS L              | Identification BBS Logins Signatures |               |       |        |  |  |  |  |
|                                   |                                      |               |       |        |  |  |  |  |
| Current Profile: O                | utpost                               |               |       |        |  |  |  |  |
| Legal                             |                                      |               |       |        |  |  |  |  |
| User Call Sign:                   | W6XRL4                               |               | •     | New    |  |  |  |  |
| User Name:                        | Herman Munster                       | r             |       | Delete |  |  |  |  |
| Message ID Prefix:                |                                      | aracters max) | -     | Delete |  |  |  |  |
| Tactical                          |                                      |               |       |        |  |  |  |  |
| Use Tactical Cal                  | l for all BBS interact               | tion          |       |        |  |  |  |  |
| Tactical Call Sign:               | XNDFS1                               |               | •     | New    |  |  |  |  |
| Additional ID Text:               | Xanadu Fire Sta                      | tion 1        |       | Delete |  |  |  |  |
| Message ID Prefix:                | FS1 (3 Ch                            | aracters max) | -     |        |  |  |  |  |
|                                   |                                      |               |       |        |  |  |  |  |
|                                   |                                      |               |       |        |  |  |  |  |
| Show this form on                 | startup                              | ОК            | Apply | Cancel |  |  |  |  |

- Click on the "BBS Logins" tab
  - Notice that the window shows "BBS logins for: **XNDFS1**" (shown below outlined in red)

| Station ID is W6XRL4 as XNDFS1        |     |        | ×      |
|---------------------------------------|-----|--------|--------|
| Identification BBS Logins Signature   | s   |        |        |
| Manage password access to specific BB | Ss  |        |        |
| BBS logins for: XNDFS1                | New | Change | Delete |
| Log on as BBS Friendly N              | ame |        |        |
|                                       |     |        |        |
|                                       |     |        |        |
|                                       |     |        |        |
|                                       |     |        |        |
|                                       |     |        |        |
|                                       |     |        |        |
|                                       |     |        |        |
|                                       |     |        |        |
| Show this form on startup             | ОК  | Apply  | Cancel |

• Click "New"

- In the "BBS Name" pull-down, select: XSC\_W1XSC-1
- Do not change the "User Logon" field
- In the "User/Connect Password" field, enter your password
  - Use your actual password, not the fictitious value shown below
  - You can click on "Show" to verify that you typed it properly.

| 3 Station ID is W6XRL4 as XNDFS1 |                   |        |        |          |  |
|----------------------------------|-------------------|--------|--------|----------|--|
| Identification BBS Login         | ns Signatures     |        |        | 1        |  |
| Manage password access           | s to specific BBS | is     |        |          |  |
| BBS logins for: XNE              | DFS1              | New    | Change | Delete   |  |
| Log on as BE                     | BS Friendly Na    | me     |        |          |  |
|                                  |                   |        |        |          |  |
|                                  |                   |        |        |          |  |
| BBS Na                           | ame: XSC_W1       | IXSC-1 |        | <b>•</b> |  |
| User Log                         | gon: XNDFS1       |        |        |          |  |
| User/Connect Passw               | vord: xQF?8dX     | 2Ew^g  |        | Hide     |  |
| Winlink Account Passw            | vord:             |        |        |          |  |
| Descript                         | ition:            |        | ^      | Add      |  |
|                                  |                   |        | $\sim$ |          |  |
|                                  | ,                 |        |        | Cancel   |  |
| Show this form on sta            | artup             | ОК     | Apply  | Cancel   |  |

- Click on the BBS Logins tab
- Note that the previously configured logins will show in the listing (shown below outlined in red)

| 7 | □ Station ID is W6XRL4 as XNDFS1 ×   |                       |     |        |        |  |  |
|---|--------------------------------------|-----------------------|-----|--------|--------|--|--|
| I | Identification BBS Logins Signatures |                       |     |        |        |  |  |
| ſ | -Manage password ac                  | cess to specific BBSs | 3   |        |        |  |  |
|   | BBS logins for: )                    | (NDFS1                | New | Change | Delete |  |  |
|   | Log on as                            | BBS Friendly Nar      | ne  |        |        |  |  |
|   | XNDFS1                               | XSC_W1XSC-1           |     |        |        |  |  |
|   |                                      |                       |     |        |        |  |  |
|   |                                      |                       |     |        |        |  |  |
|   |                                      |                       |     |        |        |  |  |
|   |                                      |                       |     |        |        |  |  |
|   |                                      |                       |     |        |        |  |  |
|   |                                      |                       |     |        |        |  |  |
|   |                                      |                       |     |        |        |  |  |
|   |                                      |                       |     |        |        |  |  |
|   |                                      |                       |     |        |        |  |  |
|   |                                      |                       |     |        |        |  |  |
|   | Show this form on                    | startup               | ОК  | Apply  | Cancel |  |  |

- Repeat the above procedure for BBS Names: XSC\_W2XSC-1, XSC\_W3XSC-1, XSC\_W4XSC-1
- When done, you should see four logins configured

## Step 2: Set Up

Once the telnet interfaces and BBS logins are configured, they can be selected for use in the Set Up menu.

### **Step 2a: Setup Station ID**

- In Outpost, go to: Setup > Station ID ...
- Select the desired User Call Sign
- If using a tactical call sign
  - $\circ$   $\;$  Be sure "Use Tactical Call for all BBS interaction" is checked
  - Select the desired Tactical Call Sign

This example shows User Call Sign W6XRL4 and tactical call sign XNDFS1.

| 3 Station ID is W6XRI | 4 as XNDFS1            |                |       | ×      |
|-----------------------|------------------------|----------------|-------|--------|
| Identification BBS L  | ogins Signatures       | s              |       |        |
|                       |                        |                |       |        |
| Current Profile:      | utpost                 |                |       |        |
| Legal                 |                        |                |       |        |
| User Call Sign:       | W6XRL4                 |                | -     | New    |
| User Name:            | Herman Munster         | r              |       | Delete |
| Message ID Prefix:    | XRL (3 Ch              | naracters max) |       | Delete |
| Tactical              |                        |                |       |        |
| 💌 Use Tactical Cal    | I for all BBS interact | tion           |       |        |
| Tactical Call Sign:   | XNDFS1                 |                |       | New    |
| Additional ID Text:   | Xanadu Fire Station 1  |                |       | Delete |
| Message ID Prefix:    | FS1 (3 Ch              | naracters max) |       |        |
|                       |                        |                |       |        |
|                       |                        |                |       |        |
| Show this form or     | i startup              | ок             | Apply | Cancel |

• Click "OK"

## **Step 2b: Setup BBS**

- In Outpost, go to: Setup > BBS ...
- On the Name tab:
  - o BBS Name: Select the BBS that you want to connect to

This example shows W1XSC-1 selected:

| 🚡 BBS se             | tup for X                         | SC_W1XSC-1                               |                                    |                |      | ×              |
|----------------------|-----------------------------------|------------------------------------------|------------------------------------|----------------|------|----------------|
| Name                 | Prompts                           | Commands   Ir                            | nit Commands   I                   | Retrieving     | Path |                |
| BBS Na               | ame                               |                                          |                                    |                | -    |                |
| Connee               | ame:<br>ct Name:                  | W1XSC-1                                  | -1                                 | •              |      |                |
| Descrip              | otion:                            | Santa Clara Co<br>Packet System<br>JNOS. | ounty ARES/RAC<br>n. Located in Sa | CES<br>n Jose. | ,    |                |
| BBS Ty<br>Let<br>Use | ype<br>Outpost d<br>er defines "  | etermine the BB:<br>the BBS prompts      | S and set up the p                 | rompts         |      | New            |
| Non-Ide              | entifying B<br>4RE BBS<br>4RE BBS | BSs<br>with Tactical Call                | Customization                      |                |      | Copy<br>Delete |
| TNC Na               | ame<br>/Get TNC                   | ;                                        |                                    |                |      |                |
|                      |                                   |                                          | ОК                                 | Appl           | y [  | Cancel         |

• Click "OK"

Outpost will automatically use the previously configured BBS login that matches the combination of call sign and BBS.

## **Step 2c: Set Up Interface**

- In Outpost, go to: Setup > Interface ...
- On the Type tab:
  - Interface Name: Select the previously configured Telnet interface for the BBS you want to connect to

Example shows the "Telnet W1XSC" interface selected:

| Device setup for Telnet W1XSC                                              |                   |           | ×      |
|----------------------------------------------------------------------------|-------------------|-----------|--------|
| Type Prompts TNC Cmds Init                                                 | Cmds Com Port AGV | VPE Telne | et     |
| Choose a Name<br>Interface Name: Telnet W1XSC<br>Description: SCCo ARES/RA | CES BBS           | ~         |        |
| Interface Type                                                             |                   | ~         | New    |
|                                                                            |                   |           | Сору   |
| C AGW Packet Engine                                                        | C SCS TNC         |           | Delete |
| Telnet                                                                     |                   |           |        |
|                                                                            | ОК А              | pply      | Cancel |

• Click "OK"

## **Step 2d: Verify Your Setup Choices**

• Look at the status line at the bottom of the Outpost main window and confirm that your Station ID, BBS, and Interface are listed as you have just selected.

Items: 14 Unread: 12 W6XRL4 as XNDFS1 -- XSC\_W1XSC-1 -- Telnet W1XSC (telnet) 00:00:00 21:55:45

This example shows:

- Legal call sign = W6XRL4
- Tactical call sign = XNDFS1
- BBS Name = XSC\_W1XSC-1
- Interface Name = Telnet W1XSC (connection type is telnet)

## **Operation Using Telnet**

The way Outpost interacts with the BBS over a Telnet connection is virtually identical to how it works over an AX.25 connection with a TNC and radio. You still press Send/Receive and Outpost still issues the same commands to the BBS. The main difference is speed.

## **Resolving Connection Problems**

### **Telnet Interface connection failed**

If you receive a "Telnet Interface connection failed" error, such as the "Notifications" pop-up window shown below:

| Notifications                                                                                                    | ×   |
|----------------------------------------------------------------------------------------------------|-----|
| Close Edit                                                                                                    | _   |
| 10/3/2018 1:53:48 PM (N2) Opsessn Telnet Interface<br>connection failed. Try again, then check the following:<br>1. the network path to the remote server is working<br>2. the Remote Host IP/Name and Port Number are correct<br>3. the network timeout is not set too short | < > |
| Notifications Logged: 1                                                                                                    |     |

... then:

- You may not have configured the Telnet interface correctly (see Step 1 above)
- You may not have set up Telnet correctly (see Step 2 above)
- You may not be connected to the county network or your PC's IPv4 network connection is not configured correctly. Consult your local IT support.

### **Login Incorrect**

If you are able to connect to the BBS but the login fails, look at the Session Manager window for clues. If you see "Login incorrect", then:

• You may not have configured the call sign or BBS Login correctly (see Step 1 above)